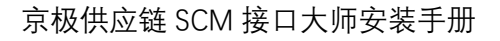

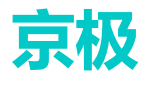

|        | []对外开放  |
|--------|---------|
| 文件保密等级 | [V]对外保密 |
|        | []对内保密  |

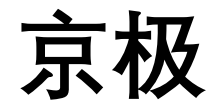

# 供应链 SCM

# 接口大师安装手册

版本: 20201029.1

本文档内容受版权法的保护,未经明确的书面许可,不得擅自泄漏或复制本文档的内容。

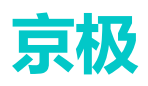

#### 目录

| 1 | 下载接口 | コ大师                  | 3  |
|---|------|----------------------|----|
| 2 | 安装接口 | 口大师                  | 5  |
| 3 | 同步打印 | 印机                   | 9  |
| 4 | 打印模板 | 反                    | 10 |
| 5 | 无法打印 | 印问题分析                | 11 |
|   | 5.1  | 接口大师软件是否启动           | 11 |
|   | 5.2  | 接口大师账号问题             | 12 |
|   | 5.3  | ioMaster 接口大师被杀毒软件杀掉 | 14 |
|   | 5.4  | ioMaster 软件版本问题      | 14 |
|   |      |                      |    |

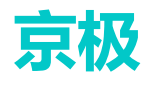

### 1 下载接口大师

每次打印 SCM 送货单或者对账单都必须打开接口大师。

操作步骤如下:

1. 登录京极 SCM 后台,点击——【帮助】——【下载】。

| 京极供应链                                 | ■ 首页                          | ९ 🕄 П 🔤 |
|---------------------------------------|-------------------------------|---------|
|                                       | ● 賞页                          |         |
|                                       |                               |         |
| ■ 采购 ~                                | 快速导航                          |         |
| ■■ 销售 ✓                               | 打印模板 采购订单 春户入库收货单ERP 品号条码规则 + |         |
| ■●●●●●●●●●●●●●●●●●●●●●●●●●●●●●●●●●●●● |                               |         |
|                                       | 客户公告供应商公告                     |         |
|                                       |                               |         |
| ■■ 视频监控 ~                             |                               |         |
| ■ 日志 ✓                                |                               |         |
| ■ 帮助 ^                                | 1.在京极SCM系统,点击【帮助】             |         |
| 关于京极SCM                               |                               |         |
| 下载                                    | 2.点击【下载】按钮,会打开一下新页面           |         |
| 联系我们                                  |                               |         |

#### 2. 点击【下载】后自动跳转到京极 scm 网站下载页面。点击下载"接口大师客户端"。

| 京极SCM | 首页 产品 购买 合作 服务          | 下载 新 | 。<br>闻动态  关于我们     登陆                   |
|-------|-------------------------|------|-----------------------------------------|
|       | 文件名称                    | 文件类型 | 备注                                      |
|       | 京极SCM条码扫描安卓安装包          | АРК  | 使用安卓PDA上的浏览器打开,注意不要使用做信、支付宝扫<br>描。      |
|       | Google浏览器               | EXE  | 建议使用Google浏览器登录京极SCM后台管理系统。             |
|       | 接口大师客户端                 | EXE  | 客户端                                     |
|       | 1.在新的页面,点击【接口大师客)<br>资料 | 户端】  |                                         |
|       | 文件名称                    | 文件类型 | Ait Ait Ait Ait Ait Ait Ait Ait Ait Ait |
|       | 京极供应链SCM云平台简介           | PDF  |                                         |

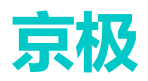

| ● 首页 - 京级SCM × 🙆 产品下载 京级供应链SCM=S                                                         | RM × +                         |             |                           |                         |   | -  | ٥            | × |
|------------------------------------------------------------------------------------------|--------------------------------|-------------|---------------------------|-------------------------|---|----|--------------|---|
| $\leftrightarrow \rightarrow \mathbb{C}$ <b>a</b> scm.56008.com/support/download-flm.htm | 1                              |             |                           |                         | ☆ | a  | Θ            | : |
| 111 应用 🚼 正式BPM系统 🍐 百度一下 🚼 BPM测试环境 🌠 登                                                    | 录 - 易天智能eH 👂 京极SCM 😤 临时表#TEMP中 | ? C 数据库: Pc | stgreS B PostgreSQL Array |                         |   |    |              | _ |
| 京极SCM                                                                                    | 首页 产品 购买 合作 服务                 | F 下载 🔋      | 间动态 关于我们                  | 登陆 注册                   |   |    |              | Î |
|                                                                                          | 京极SCM条码扫描安卓安装包                 | АРК         | 使用安卓PDA上的浏归<br>信、支付宝扫描。   | <sup>訖器打开,注意不要使用微</sup> |   |    |              |   |
|                                                                                          | Google浏览器                      | EXE         | 建议使用Google浏览<br>统。        | 器登录京极SCM后台管理系           |   |    |              |   |
|                                                                                          | 接口大师客户端                        | EXE         | 客户端                       |                         |   |    |              |   |
| 1.ioMaster软件下载完成                                                                         | 翻 2.点击【在文(                     | 牛夹中显示       | ⊼]                        |                         |   |    |              |   |
| 打开(0)                                                                                    | 文件名称                           | 文件类型        | 备注                        |                         |   | _  | _            |   |
| 总是打开此类文件(A)<br>在文件夹中显示(S)                                                                | 京极供应链SCM云平台简介                  | PDF         |                           |                         |   | ~  | $\mathbf{k}$ |   |
| 取3時(C)                                                                                   | 京极供应链SCM用户操作手册                 | WORD, PD    | F                         |                         |   |    |              | - |
| ioMaster.zip ~                                                                           |                                |             |                           |                         |   | 全部 | 温示           | × |

3. 下载"接口大师客户端"到本机后, 解压接口大师软件安装包

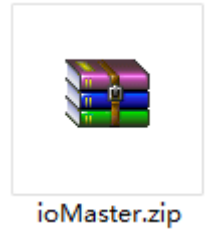

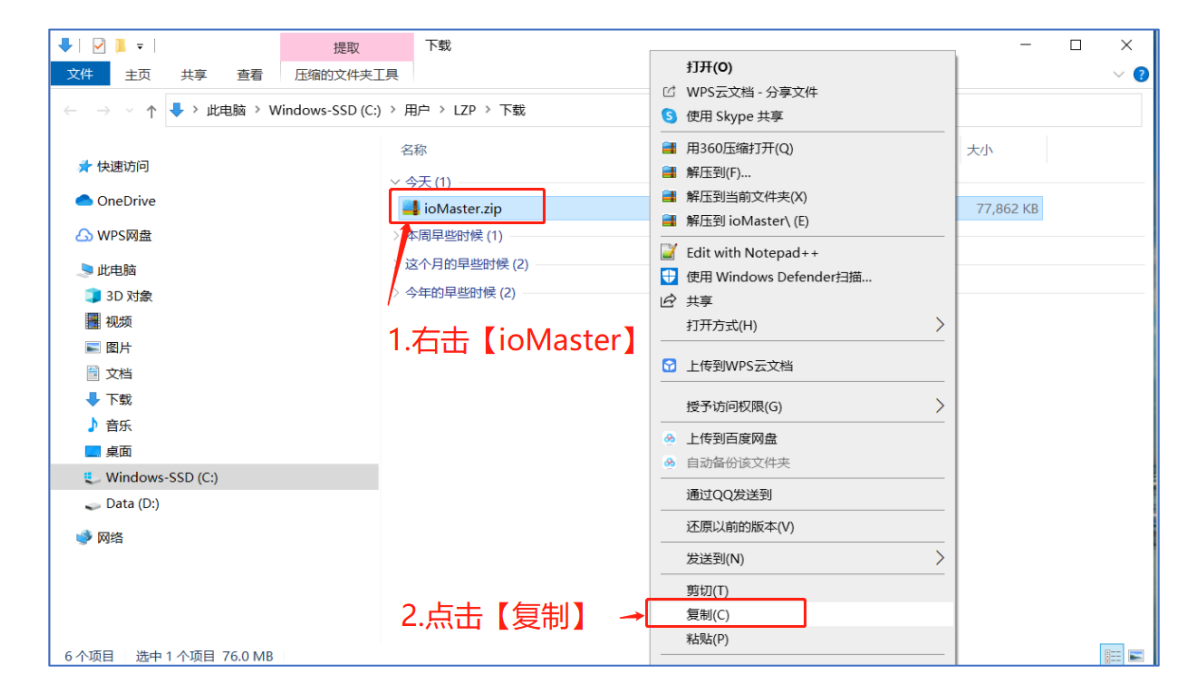

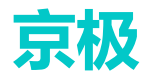

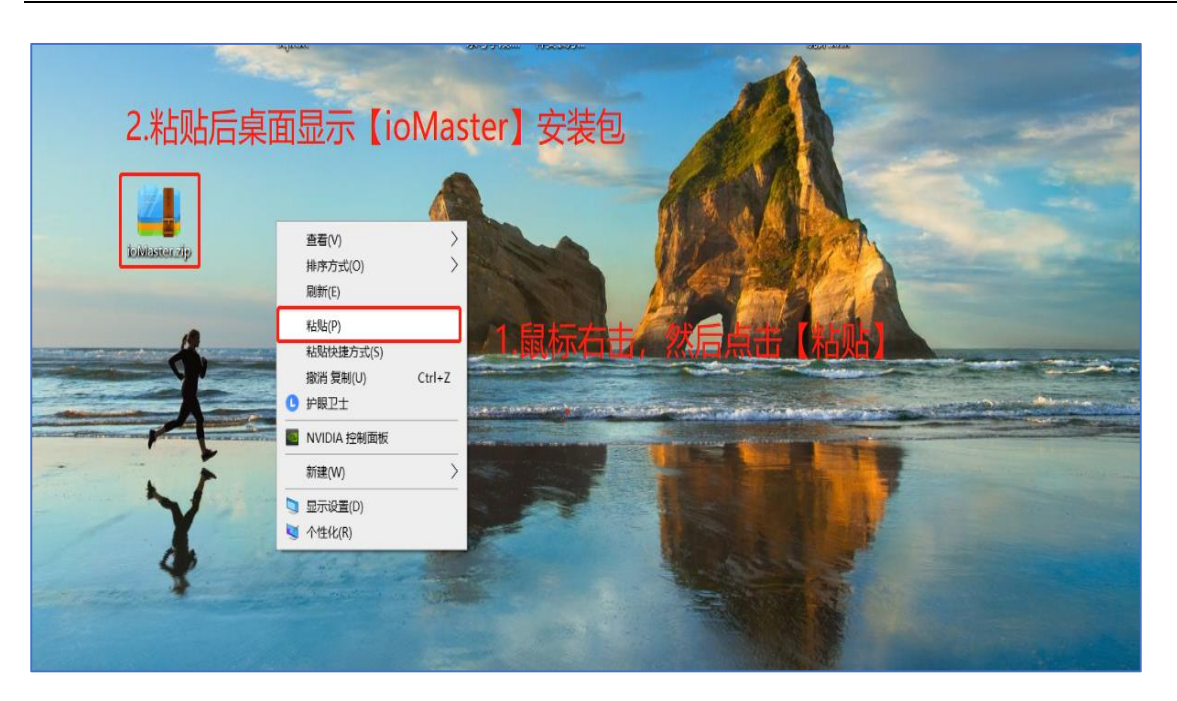

|                                           | 1 +++ Fink and 1      |                                                                                                    |
|-------------------------------------------|-----------------------|----------------------------------------------------------------------------------------------------|
| and the second second                     | 1. 白击 [lowaster]      |                                                                                                    |
| 4                                         |                       | -3-                                                                                                    |
| Totalaster.20                             | 打开(0)                 |                                                                                                    |
|                                           | 3 WPS云文档 · 分享文件       |                                                                                                    |
| Same Same                                 | 5 使用 Skype 共享         |                                                                                                    |
| Contraction of the local data             | 用360压缩打开(O)           |                                                                                                    |
|                                           | ■ 解压到(F) 2.点击 (       |                                                                                                    |
|                                           | ■ 解压到当前文件夹(X)         |                                                                                                    |
|                                           | ■ 解压到 ioMaster\ (E)   |                                                                                                    |
|                                           | Edit with Notepad++   |                                                                                                    |
|                                           | 使用 Windows Defender扫描 |                                                                                                    |
| La la la la la la la la la la la la la la | 3 共享                  |                                                                                                    |
| 66003                                     | 打开方式(H) >             |                                                                                                    |
| and a                                     | 2 上传到WPS云文档           |                                                                                                    |
|                                           | 授予访问权限(G) >           |                                                                                                    |
|                                           | ≫ 上传到百度网盘             |                                                                                                    |
|                                           | 9 自动备份该文件夹            |                                                                                                    |
|                                           | 通过QQ发送到               |                                                                                                    |
| See a set and a set of                    | 还原以前的版本(V)            | And the second second se |
| 18                                        | 发送到(N) >              |                                                                                                    |
|                                           | 剪切(T)                 |                                                                                                    |
|                                           | 复制(C)                 |                                                                                                    |
|                                           | 粘贴(P)                 |                                                                                                    |
|                                           | 创建快捷方式(S)             |                                                                                                    |
|                                           | 删除(D)                 |                                                                                                    |
|                                           | 重命名(M)                |                                                                                                    |
| and the second second                     | /雇性(R)                |                                                                                                    |

## 2 安装接口大师

1. 解压到文件夹,运行安装包里 ioMaster.exe 文件

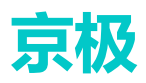

| Lowbaser.dp<br>1.双击解压到身                                                                                                    | 桌面的【ioMaster】 S                       | 文件夹                                    | -                        |           |
|----------------------------------------------------------------------------------------------------|---------------------------------------|----------------------------------------|--------------------------|-----------|
| 📕   🗹 📕 🕫   ioMaster                                                                                                    |                                       |                                        | -                        |           |
| 文件 主页 共享 查看                                                                                                    |                                       |                                        | [                        |           |
| $\leftarrow \rightarrow \lor \uparrow$ ioMaster                                                                                                    | · · · · · · · · · · · · · · · · · · · | v 0 2 1                                | 搜索"ioMaster"             |           |
| <ul> <li>★ 快速防何</li> <li>単面</li> <li>下気</li> <li>文档</li> <li>図片</li> <li>2</li> <li>2020-10</li> <li>打印发票</li> <li>江晨10.11溢州南到美森演演</li> <li>OneDrive</li> <li>③ OneDrive</li> <li>④ WPS网盘</li> <li>进北路</li> <li>③ 3D 对象</li> <li>● 四片</li> <li>○ 文档</li> <li>下気</li> <li>下気</li> <li>首东</li> <li>1小项目</li> </ul> | *<br>*<br>2.双击【ioMaste                | psicLiae<br>2020/7/23 13:45<br>er】安装程序 | See 入が<br>应用程序 80,823 KB |           |
|                                                                                                    |                                       |                                        | and a second             |           |
| 名称 ^                                                                                                    |                                       | 修改日期                                   | 类型                       | 大小        |
| 🔀 ioMaster.exe                                                                                                    |                                       | 2020/5/8 10:57                         | 应用程序                     | 77,864 KB |

2. 双击 ioMaster.exe, 根据信息提示安装接口大师客户端。

|                                                      | 管理     | ioMaster          |                                                 |                               | -         |     |
|------------------------------------------------------|--------|-------------------|-------------------------------------------------|-------------------------------|-----------|-----|
| 文件 主页 共享 查看                                          | 应用程序工具 |                   |                                                 |                               |           | ~ 🕗 |
| $\leftarrow \rightarrow \lor \uparrow $ ] > ioMaster |        | 1.双击安装程           | 序后出现此界面                                         | /  搜索 <sup>∗</sup> ioMaster   |           |     |
| 、 赤 新潮流词                                             |        | 名称                | 修改日期                                            | 类型                            | 大小        |     |
| >  OneDrive                                          | _      | 🔀 ioMaster.exe    | 2020/7/23 13                                    | :45 应用程序                      | 80,823 KB |     |
| > 🛆 WPS网盘                                            |        | 🔀 接口大师ioMaster 安装 |                                                 | >                             | <         |     |
| ∨ 🧢 此电脑                                              |        |                   |                                                 |                               |           |     |
| > 🧊 3D 对象                                            |        |                   | 欢迎使用 接口天理IC<br>向导                               | oMaster 安装                    |           |     |
| > 🧱 视频                                               |        | 205               | 141-0-                                          |                               |           |     |
| > 📰 图片                                               |        |                   |                                                 |                               |           |     |
| > 🖹 文档                                               |        |                   | 安装向导将允许更改在您的计算                                  | 机上安装的 接口大师                    |           |     |
| > 👆 下载                                               |        |                   | ioMaster 功能,就甚至从忽的计。<br>ioMaster。单击 "下一步(N)" 继续 | ¥111甲類除 長口八卯<br>,或単击 "取清" 退出安 |           |     |
| > 🕽 音乐                                               |        | ·                 | 装回导。                                            |                               |           |     |
| > 🔜 桌面                                               |        |                   |                                                 |                               |           |     |
| > 🐛 Windows-SSD (C:)                                 |        |                   |                                                 |                               |           |     |
| > 🥪 Data (D:)                                        |        | $\nabla T/T$      |                                                 |                               |           |     |
| > 🕩 网络                                               |        |                   | 2                                               | -直点击【下                        | 「一步】, 就   | 河以  |
|                                                      |        |                   | < 上一步(E) 下一                                     | 步(1)) > 取消                    | 1         |     |
| 1 个项目 选中 1 个项目 78.9 MB                               |        |                   |                                                 |                               |           |     |

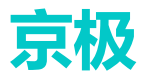

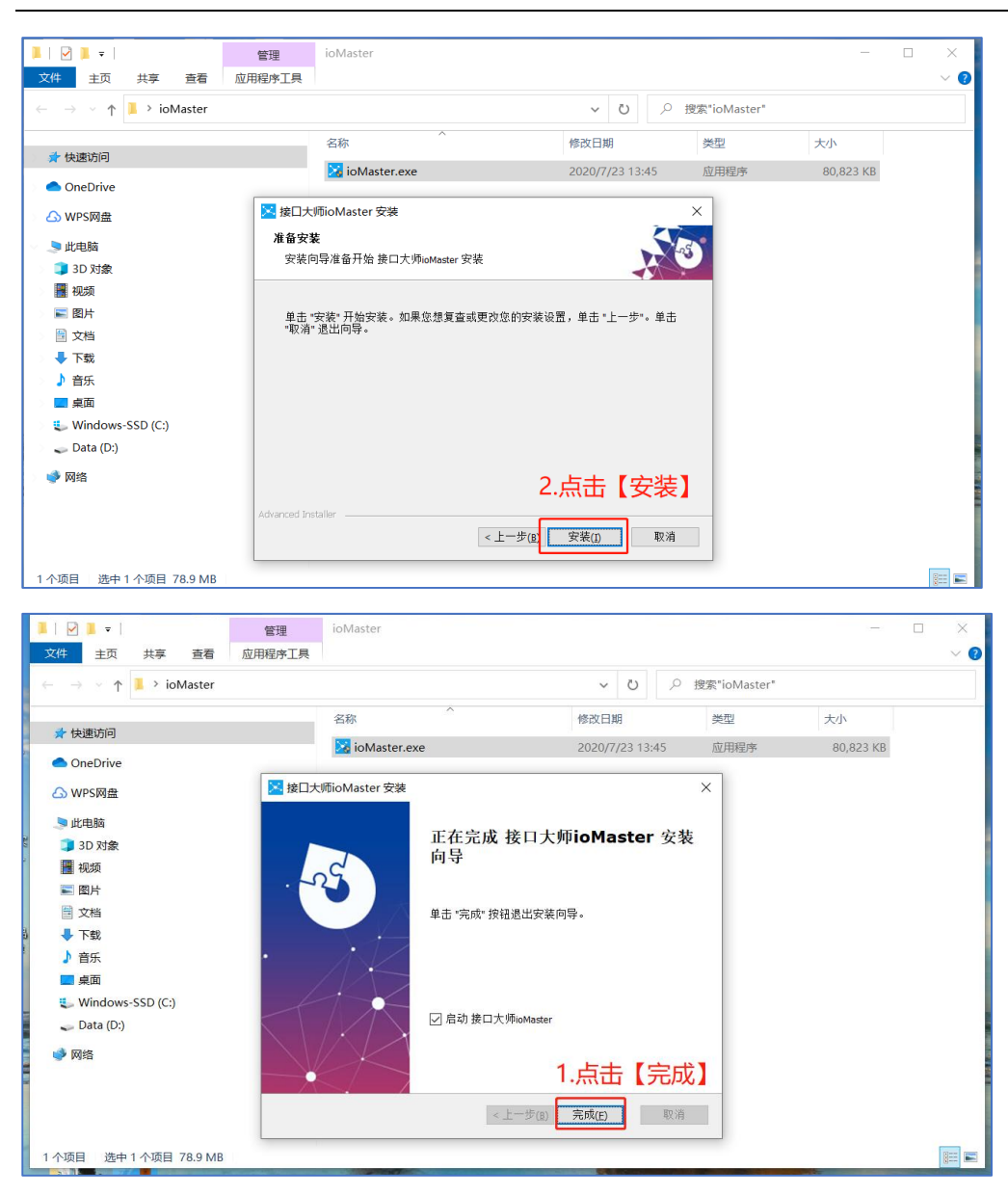

3. 安装完成后, 桌面会有接口大师软件的快捷键。

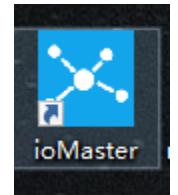

注意:如果电脑安装了 360 安全卫士,需要把【接口大师】添加到信任区,以防被 360 安全卫 士杀毒杀掉。

添加信任区步骤:如下图

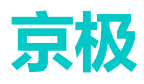

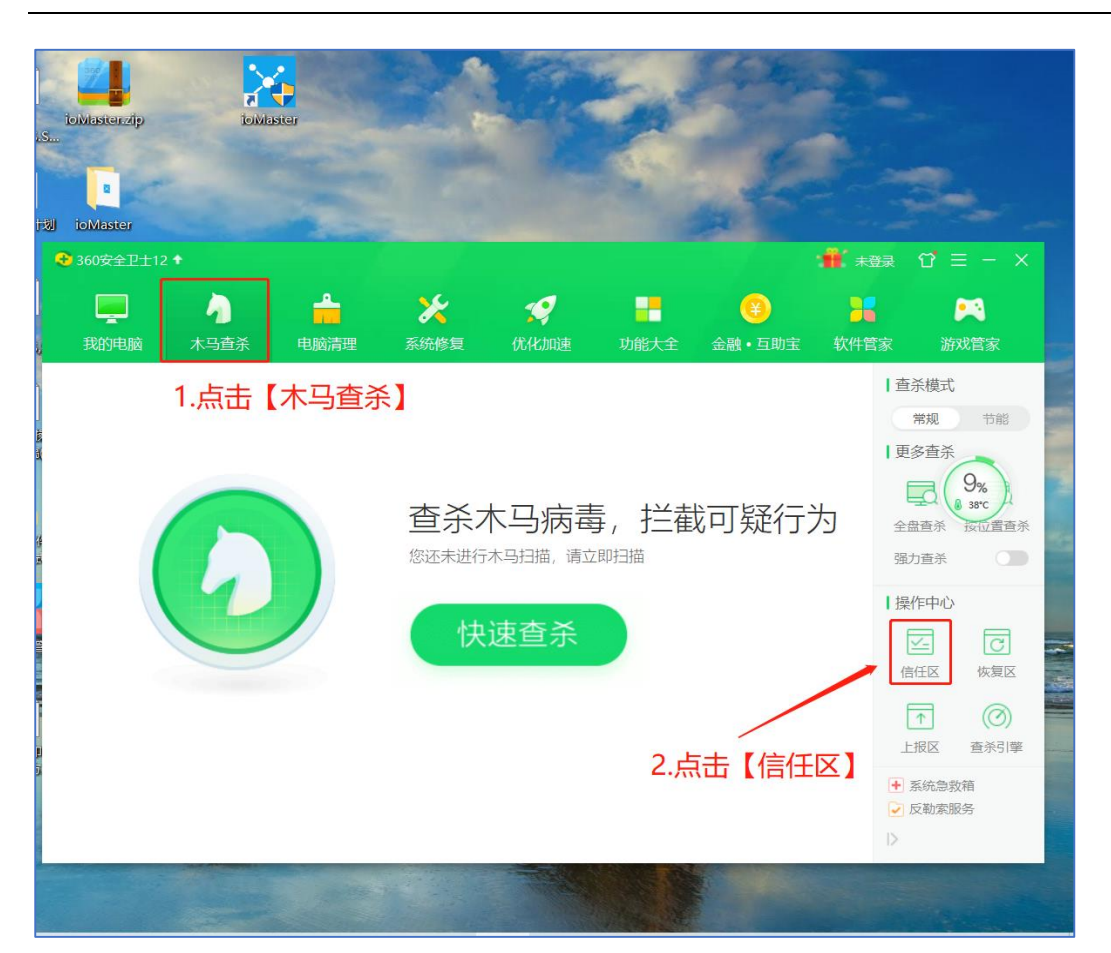

| 😪 安全操作中心 | Элл × – с ×                                  | $\mathfrak{Q} \equiv - \times$                 |
|----------|----------------------------------------------|------------------------------------------------|
| 「乙 防护记录  | 査拔范围(江): 🔜 桌面 💎 🌀 🏂 📂 🛄 ▼                    | •                                              |
| 业 下载记录   |                                              | 游戏管家                                           |
| ⊘ 拦截记录   | IntelliJ IDEA 2017.2.6 x64<br>快速方式<br>701 字节 | 查杀模式<br>常规 节能                                  |
| ① 上报记录   | ioMaster<br>2选由【ioMaster】 中语方式               | 更多查杀                                           |
| 🗐 优化记录   |                                              | 9%<br>38°C                                     |
| 权限记录     | 快速方式<br>1.03 KB                              | 全盘查杀按位置查杀                                      |
| ○ 可恢复区   | 此电脑<br>でDesk<br>快速方式<br>1.00 KB              | 强力查杀                                           |
|          | 网络<br>文件名(II): I / 打开(II)                    | 🖂 टि                                           |
| ◎ 已信任区   | 文件类型(I): 可执行文件(*.exe, *.dll) V 取消            | 信任区恢复区                                         |
| 品 补丁管理   |                                              |                                                |
| 💾 漏洞防护   | □ 全选 <b>添加目录 添加文件 </b> 移除                    | <ul> <li>LIKIC 旦示51事</li> <li>系统急救箱</li> </ul> |
|          | 1.点击【添加文件】                                   | <ul> <li>✓ I又則添服务</li> </ul>                   |

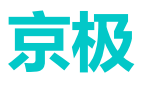

| 😪 安全操作中心 | Ģ — □ ×                                                               |
|----------|-----------------------------------------------------------------------|
| [] 防护记录  | 名称 类型 时间 操作                                                           |
| 业 下载记录   | iomaster.exe<br>c:\program files (x86)\io 文件指纹 2020-10-29 11:13:47 移除 |
| ⊘ 拦截记录   |                                                                       |
| ▲ 上报记录   | 1.添加成功后,就会显示在界面上                                                      |
| 🗐 优化记录   |                                                                       |
| 权限记录     |                                                                       |
| ○ 可恢复区   |                                                                       |
| 0 EALE   |                                                                       |
| ⊘ 已信任区   |                                                                       |
| 品 补丁管理   |                                                                       |
| 🕒 漏洞防护   | □ 全选 添加目录 添加文件 <b>移除</b>                                              |

## 3 同步打印机

1. 双击接口大师图标,打开登录窗口。输入账号、密码登录接口大师。

|     | 🔀 接口大师 |    |
|-----|--------|----|
| 账 号 | 注册     | 账号 |
| 密码  |        |    |
|     | 登录     |    |

2. 登录进入后,选择"打印机",然后选中自己本机已安装的打印机型号,是否启用"打勾",点击"同步打印机"

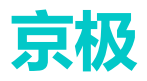

| 接口大师ioMaster                                   |               | . Arts 11 | _      |         |        |                                | _ 0 <mark>_ x</mark>      |
|------------------------------------------------|---------------|-----------|--------|---------|--------|--------------------------------|---------------------------|
| 接口 数据源 设备                                      | 打印机           | 第一ジ 使用    | 日報助 版2 | 本更新 开发者 | 关于接口大师 |                                |                           |
| 回告打印机 第三步                                      | l_            |           |        |         |        |                                |                           |
| 打印机                                            | 是否启用          | _         |        |         |        |                                |                           |
| GP-C80250 Series                               |               | 第         | 二步选择   | ¥打印机    |        |                                |                           |
| 近播FDF/歴紀引け用し<br>Send To OneNote 2016           |               |           |        |         |        |                                |                           |
| Microsoft XPS Document Writer                  |               |           |        |         |        |                                |                           |
| Fax                                            |               |           |        |         |        |                                |                           |
|                                                |               |           |        |         |        | <b>5</b> •                     | •, 🙂 🌢 📟 🐣 🕇 🛢            |
|                                                |               |           |        |         |        |                                |                           |
|                                                |               |           |        |         |        |                                |                           |
|                                                |               |           |        |         |        |                                |                           |
|                                                |               |           |        |         |        |                                |                           |
|                                                |               |           |        |         |        |                                |                           |
|                                                |               |           |        |         |        |                                |                           |
|                                                |               |           |        |         |        |                                |                           |
|                                                |               |           |        |         |        |                                |                           |
|                                                |               |           |        |         |        |                                |                           |
|                                                |               |           |        |         |        |                                |                           |
|                                                |               |           |        |         |        |                                |                           |
|                                                |               |           |        |         |        |                                |                           |
|                                                |               |           |        |         |        |                                |                           |
|                                                |               |           |        |         |        |                                |                           |
|                                                |               |           |        |         |        |                                |                           |
|                                                |               |           |        |         |        |                                |                           |
|                                                |               |           |        |         |        |                                |                           |
| 2 後日大ItioMaster                                |               |           |        |         |        |                                |                           |
| 領口 計選派 记录                                      | FTEDRIL 1     | 6.12      |        |         |        |                                |                           |
| () () × () () () () () () () () () () () () () | + 65          |           |        |         |        | 2.点击【-】最小化按钮,注意一               | 定不要点                      |
| 打印机 最                                          | 5.6 <b></b> 9 |           |        |         |        | 【X】关掉                          |                           |
| 1 Send To OneNote 2016                         |               |           |        |         |        |                                |                           |
| 2 法推PDF通知TEP机                                  |               |           |        |         |        |                                |                           |
| 4 GP-80250 Series                              |               |           |        |         |        |                                |                           |
| 5 Fast                                         |               |           |        |         |        |                                |                           |
|                                                |               |           |        |         |        |                                |                           |
|                                                |               |           |        |         |        |                                |                           |
|                                                |               |           |        |         |        |                                |                           |
|                                                |               |           |        |         |        |                                |                           |
|                                                |               |           |        |         |        | 開始明白的城市                        |                           |
|                                                |               |           |        |         |        |                                |                           |
|                                                |               |           |        |         |        |                                |                           |
|                                                |               |           |        |         |        |                                |                           |
|                                                |               |           |        |         |        | 4                              |                           |
|                                                |               |           |        |         |        | 1                              |                           |
|                                                |               |           |        |         |        |                                |                           |
|                                                |               |           |        |         |        |                                |                           |
|                                                |               |           |        |         |        | 1.向步成功后,会有【问步打印机,成功】的提示,点击【确定】 |                           |
|                                                |               |           |        |         |        |                                |                           |
|                                                |               |           |        |         |        |                                |                           |
|                                                |               |           |        |         |        |                                |                           |
| 下次检查更新时间 2020-10-05 00:10                      | 0:33          |           |        |         |        |                                | 56 😜 www. i on aster. net |

3. 添加的打印机会自动显示在京极 SCM 系统打机印列表里。

## 4 打印模板

#### 1. 打印或者打印预览对账单

| 古极供应辩                                  | Ξ 首页 / 重新分配 / 销售对账单                          | 오 53 귀 🗷 🗸                   |
|----------------------------------------|----------------------------------------------|------------------------------|
| 赤拟六型陡                                  | 首页 ● 销售对账单 ×                                 | 2.点击【打印预览】按钮                 |
| 11 企业 🗸                                | 1000条/页 > 〇 搜索 > 生成对解单 。 发送给着户 。 化 编辑新注 自 删除 | © 打印预装 © 打印                  |
| ■● <del></del>                         | # 发送给客户 客户确认 【 供应商发送时间 】 客户确认时间 】            | 客户名称 【 截至日期 】 供应商金额 【 对账金额 】 |
| •• <b>*</b> ***                        | 1 待发送 待确认                                    | 浙江美森电 2020-09-24 0.000       |
| ■ 111111111111111111111111111111111111 |                                              | and the later was            |
| <b>■■</b> 仓库 ✓                         | 1.点击需要打印的对账单                                 |                              |
| ■11 财务 ^                               | 4                                            |                              |
| ■● 销售对账 ^                              | <b>対账明細</b> 外卖单 其他扣款 其他收入 供应商附件 寄户附件         |                              |
|                                        | 1000条/页 🗸 👱 导出 🔺 导入 🖉 編輯                     |                              |
| 销售对账单                                  | # 单据类型 单据编号 业务日期 物料编码 物料编码 物料名称              | 物料规格 顶级生产单号 收货数量 退           |

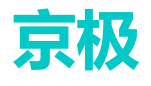

| 打印预览                                                                                                    | >                                                                                                    | ×          |
|----------------------------------------------------------------------------------------------------|----------------------------------------------------------------------------------------------------|------------|
| 打印模板                                                                                                    | 客户对账单A4 Ⅰ.点击选择打印模板和 本电脑安装的打印机                                                                                                    | Π          |
| 打印机                                                                                                    | GR-201901111009 \\YAOXI ~                                                                                                    |            |
|                                                                                                    | 2.点击【确定】按钮 取消 确定                                                                                                    |            |
| ● 预览 - 客户对账单A4纵向                                                                                                    | <b>→</b>                                                                                                    | ) <b>X</b> |
| (保存报表)         2       Adde Karobst)         20       Bich Test 艾什)         300       Mill Ciccell 文件)         300       Scell 文件)         301       Scell 文件)         301       Scell 文件)         301       Scell 文件)         301       Scell 文件)         301       Scell 文件)         301       Scell 文件)         301       Scell 文件)         301       Scell 文件)         302       Scell 文件)         303       Scell 文件)         304       Scell 文件)         305       Scell 文件)         305       Scell 文件)         305       Scell 文件)         305       Scell 文件)         305       Scell 文件)         306       Scell 文件)         306       Scell 文件)         306       Scell 文件)         307       Scell 文件)         308       Scell 个什)         308       Scell 个什)         308       Scell 个什)         308       Scell 个什)         308       Scell 个什)         308       Scell 个) <td>2.点击【Save】按钮,然后选择【Adobe】可以保存为PDF到电脑上         分佈(A)       2020-09 对账单         方年位       光江美華電話         道田調:       近日:         減火日調:       近日:         減火日       近日:         減火日       近日:         減火日       近日:         減火日       近日:         減火日       近日:         減火日       近日:         二       二         二       三         二       三     <td>=</td></td> | 2.点击【Save】按钮,然后选择【Adobe】可以保存为PDF到电脑上         分佈(A)       2020-09 对账单         方年位       光江美華電話         道田調:       近日:         減火日調:       近日:         減火日       近日:         減火日       近日:         減火日       近日:         減火日       近日:         減火日       近日:         減火日       近日:         二       二         二       三         二       三 <td>=</td> | =          |

## 5 无法打印问题分析

### 5.1 接口大师软件是否启动

查看 ioMaster 接口大师是否启动。

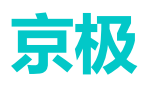

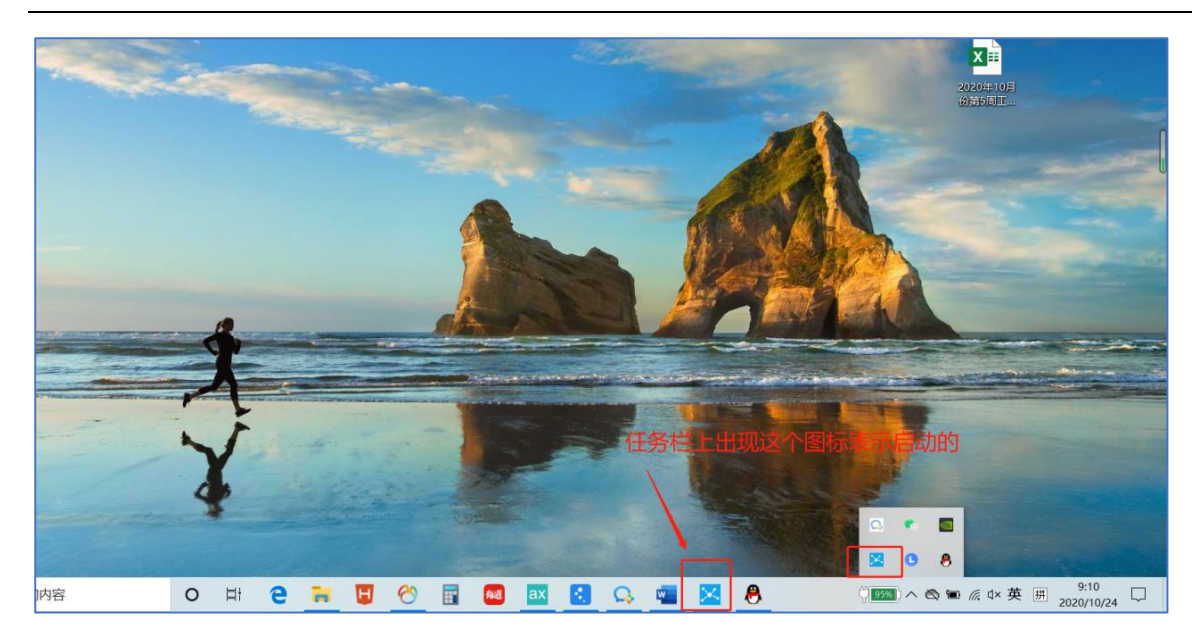

#### 5.2 接口大师账号问题

1. 查看 ioMaster 接口大师登录账号是否与自己 SCM 账号一致

| - 他口:  | StoMaster   |                        |        |          | -                           | - 0     | 1      | х   |
|--------|-------------|------------------------|--------|----------|-----------------------------|---------|--------|-----|
| 接口     | 0.00        | 0.0                    | FTFDHL | êπ.      |                             |         |        |     |
|        | 0           | ~                      |        |          |                             |         |        |     |
| MID 11 | 州 使用数       | 助 关于横口                 | 5.95   |          |                             |         |        |     |
|        | 47          | NOM.                   | 是2     | LOM.     |                             |         |        |     |
| 1      | NAME NO NEO | OB PCL6                |        | <u> </u> |                             |         |        |     |
| 2      | ballota for | Windows 10             |        | -        |                             |         |        |     |
| 1      | Gerands II  | n trepr<br>E. Darrmant | Britar | ň        |                             |         |        |     |
| 15     | Gerosoft Pr | int to 727             |        | 2        |                             |         |        |     |
| 4      | Tur.        |                        |        |          |                             |         |        | - 1 |
|        |             |                        |        |          |                             |         |        |     |
|        |             |                        |        |          |                             |         |        | ļ   |
|        |             |                        |        |          |                             |         |        |     |
|        |             |                        |        |          |                             |         |        |     |
|        |             |                        |        |          |                             |         |        | - 1 |
|        |             |                        |        |          |                             |         |        | - 1 |
|        |             |                        |        |          |                             |         |        | - 1 |
|        |             |                        |        |          |                             |         |        | - 1 |
|        |             |                        |        |          |                             |         |        | - 1 |
|        |             |                        |        |          |                             |         |        | - 1 |
|        |             |                        |        |          |                             |         |        | - 1 |
|        |             |                        |        |          |                             |         |        | - 1 |
|        |             |                        |        |          |                             |         |        | - 1 |
|        |             |                        |        |          |                             |         |        | - 1 |
|        |             |                        |        |          |                             |         |        |     |
|        |             |                        |        |          |                             |         |        |     |
|        |             |                        |        |          | 道看按山大响ioMaster 与自己SCM登录账号是否 | i—X     | κ.     | - 1 |
|        |             |                        |        |          |                             |         |        |     |
|        |             |                        |        |          |                             |         |        |     |
|        |             |                        |        |          |                             |         |        |     |
|        |             |                        |        |          |                             |         |        |     |
| 下去检查   | PARTIE 202  | 0-11-03 10             | 07:05  |          | 5.3.3 M                     | www.ion | uster. | 241 |
|        |             |                        |        |          |                             |         |        |     |

2. 如果不一致

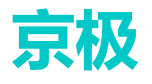

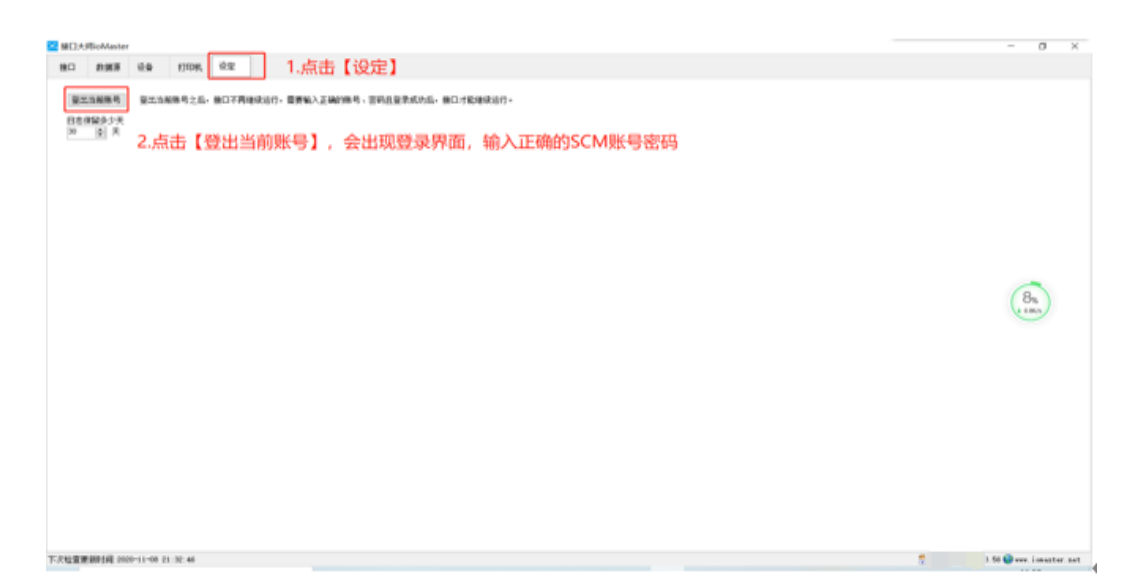

3. 打印预览时,查看打印机栏,是否显示中文

| 打印预览                        |           | ×     |
|-----------------------------|-----------|-------|
| 打印模板                        | 客户对账单A4纵向 | ~     |
| 打印机 _APTOP-GFJIMQJ5 Microso |           |       |
|                             |           | 取消 确定 |

4. 如果出现中文,去电脑系统里更改计算机名

| ·                 |                                                                                                    | hard and a        |
|-------------------|----------------------------------------------------------------------------------------------------|-------------------|
| G . N . HAME .    | ERC22 · ER                                                                                                    | • 4 REPET         |
| 文件(f) 病唱(E) 景景(V) | IA() NASE                                                                                                    |                   |
| 投制器板主印            | 查看有关计算机的基本信息                                                                                                    |                   |
| O CREEK           | Windows HE#                                                                                                    |                   |
| A CHARM           | Wiedows 7 復民施                                                                                                    |                   |
| C marrie Off      | 単伝用者 © 2009 Microsoft Corporation, 保護所有任何。                                                                                                    |                   |
|                   | Service Publ.3                                                                                                    | <b>1</b>          |
|                   | Kit                                                                                                    |                   |
|                   | 利益有 把款中国                                                                                                    |                   |
|                   | 型马· Win7,64CI的80%                                                                                                    |                   |
|                   | 1/1982 Table State                                                                                                    |                   |
|                   | 批理器 Intel(R) Celeron(R) G4910 CPU 母 3.20GHz 3.20 GHz                                                                                                    |                   |
|                   | Scentra Press                                                                                                    |                   |
|                   | ARTING 04 (2017)ART<br>(01) 04 (2017)ART<br>(01) 05 (01) 04 (2017)ART<br>(01) 04 (2017)ART<br>(01) 04 (2017)ATT<br>(01) 04 (2017)ATT<br>(01) 04 (2017)ATT<br>(01) 04 (2017)ATT<br>(01 |                   |
|                   |                                                                                                    |                   |
|                   | 世間(##, #KINE)]<br>一 一 一 一 一 一 一 一 一 一 一 一 一 一 一 一 一 一 一                                                                                                     |                   |
|                   |                                                                                                    | 等要改设重             |
|                   | 计图片变法: 树脂的小小街1                                                                                                    |                   |
|                   | Trip Worklinse                                                                                                    |                   |
|                   | Worksay Brill                                                                                                    |                   |
|                   | Windows Parts                                                                                                    |                   |
|                   | FB 10 0025 056 056 000562 00171                                                                                                    | 正规授权              |
| 10440             |                                                                                                    | STATE OF          |
| 盛作中心              |                                                                                                    | BUTCH BURGERSTALL |
| Windows Update    | (2)                                                                                                    |                   |
| GREENIA           | - 30%<br>- 31%                                                                                                    |                   |
|                   |                                                                                                    |                   |

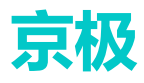

#### 5.3 ioMaster 接口大师被杀毒软件杀掉

| 😪 安全操作中心 |        |            |         | 🖾 – 🗆 🗙       |
|----------|--------|------------|---------|---------------|
| ☑ 防护记录   | 名称     | 〇 分类       | 处理时间    | 실험<br>실행인 (사는 |
| 业 下裁记录   |        |            |         |               |
| ⊘ 拦截记录   |        |            |         |               |
| ▲ 上报记录   | 1.如果已经 | 验360杀毒软件   | 杀掉,可以在  | 【可恢复          |
| 🗐 优化记录   | 区】选中,  | 【ioMaster】 | 灰复到原来目录 | ₹             |
| 权限记录     |        |            |         |               |
| ○ 可恢复区   |        |            |         |               |
|          |        |            |         |               |
| ◎ 已信任区   |        |            |         |               |
| 品 补丁管理   |        |            |         |               |
| 二 漏洞防护   | 全选重新加载 | 清空恢复区      | 恢复所选    | 删除所选          |

#### 5.4 ioMaster 软件版本问题

版本过低, 卸载 ioMaster 软件, 重新下载安装